- 1. เปิด สวิชต์ ปลั๊กพ่วง
- 2. เปิดเครื่องฉายภาพสามมิติ (Visualizer) โดยกดปุ่ม Power ค้างไว้จนกว่าไฟสถานะเปลี่ยนจากสีแดงเป็นสีเขียว
- 3. ตรวจสอบสถานะให้ไฟสีแดง แสดงสถานะที่ Camera เสมอ (ตามภาพ)

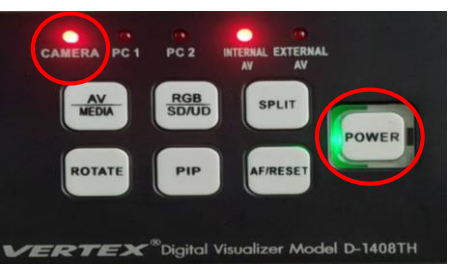

4. เปิดสวิชต์ เครื่องคอมพิวเตอร์ โดยกดปุ่ม Power บริเวณด้านข้างฐานตั้งจอภาพ (ตามภาพ)

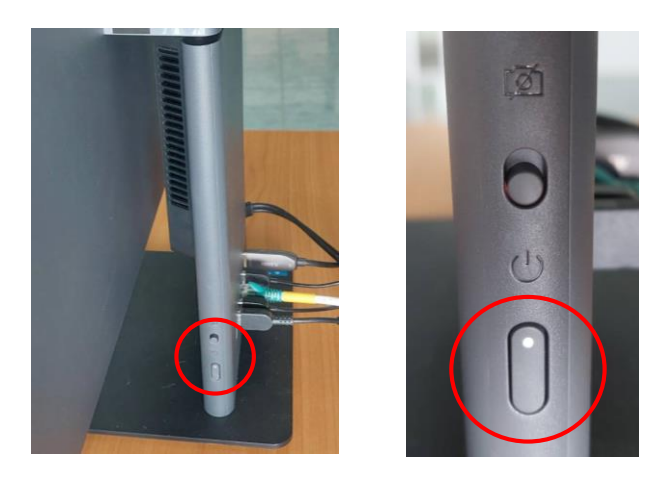

 การเลือกให้แสดงผลสลับการทำงานระหว่าง Computer กับ Visualizer ให้กดปุ่ม Source Search ที่รีโมท Projector เพียงปุ่มเดียวเท่านั้น

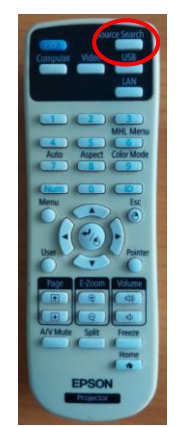

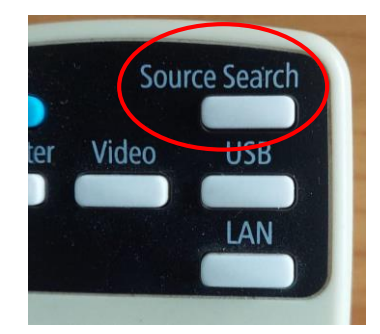